## MyKiTS(紀伊國屋書店教科書ストア)操作ガイド

2024年度春期は、MyKiTSサイトでは、看護学科、理学療法学科、医療薬学科、の必修科目教科書のセット販売のみ取り扱います。

上記以外の教科書は、ブックセンターおよび紀尾井町キャンパス3号棟での販売で取り扱います。 販売期間等詳細は「教科書販売のご案内」を参照ください。

#### ★MyKiTSサイトでは、教科書代金のみ表示しています。

→「配送費用等¥0」と表示されますが、別途、宅配業者に直接お支払いください。

★ブックセンタ-受取りを指定した場合は配送費用等はかかりません。

## ●アクセス●

エントランスペ-ジからアクセスください。 内容確認後、

■■新規登録・ログインは、こちらをクリックしてください■■

からMyKiTSサイトへアクセスください。

#### 1.新規ユ-ザ-登録(はじめてMyKiTSで購入される方)

#### MyKiTS 紀伊國屋書店 教科書ストア

城西国際大学 2024年度 春期 【看護学科、理学療法学科、医療薬学科】 必修科目教科書セットの販売

ログイン Sign in

| ログインID(メールアドレス)/<br>Account ID(email address)                                    |  |
|----------------------------------------------------------------------------------|--|
| パスワード/Password                                                                   |  |
| パスワードを忘れたら/Forgot your password?                                                 |  |
| ログイン<br>Sign in                                                                  |  |
| 新規ユーザー登録<br>New customer<br>ユーザーガイド/User's guide しよくある質問/FAO 」 過会はこちら/Withdrawal |  |
| 特定商取引法に基づく表記                                                                     |  |
|                                                                                  |  |
| 株式会社紀伊國屋書店 城西国際大学ブックセンター                                                         |  |
| 千葉県東金市求名1番地                                                                      |  |
| Tel: 0475-53-0064 Fax: 0475-53-0069                                              |  |
| E-mail: Jut@kinokuniya.co.jp                                                     |  |

- \*画面に従って、必要事項を登録ください。
- \*メ-ルアドレスが必要です。
- \*任意のパスワ-ドは、半角英数混在、8文字以上24文字以内で設定ください。
- \*登録した住所が教科書のお届け先になります。
- \*ご指定のメールアドレスに本登録用URLが送信されます。24時間以内にアクセスし、 必要情報を入力の上、登録ください。

## 2. ログイン

登録したIDとパスワ-ドでログインください。

# MyKiTS 紀伊國屋書店 教科書ストア

城西国際大学 2024年度 春期【看護学科、理学療法学科、医療薬学科】必修科目教科書セットの販売

ログイン Sign in

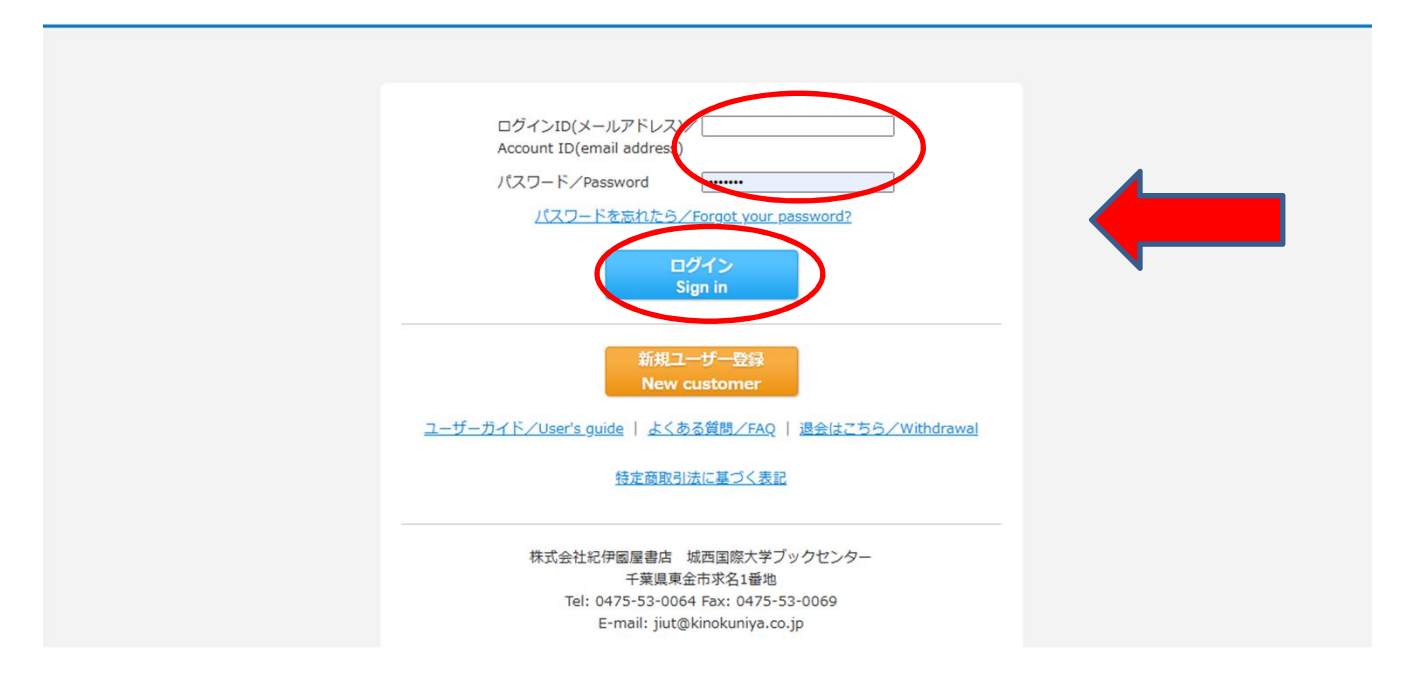

3.教科書をえらぶ

ユーサートッノ Home

#### 教科書販売のご案内/Information

- ★当サイトでは、看護学科、理学療法学科、医療薬学科、の必修科目教科書セットのみを取り扱います。
- ★タイトルリストは、「教科書をえらぶ」→「教科書検索ガイド」にて参照ください。
  ★上記必修科目教科書をセットではなく数冊購入する場合、違択科目、その他の学科、科目の教科書は、東金キャンパス/ブックセンタ-にて販売致します。
- ★紀尾井町キャンパスでの販売につきましては、エントランスページ、または教科書販売のご案内を参照ください。

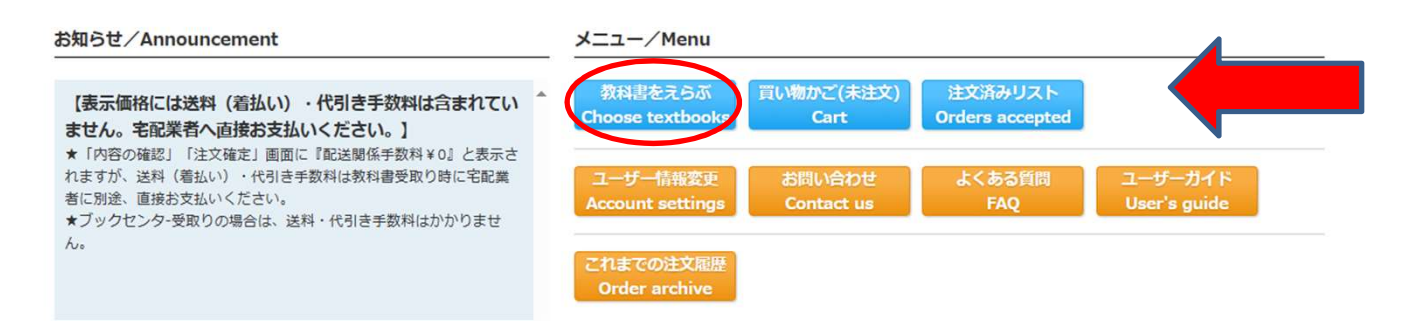

#### 「教科書検索ガイド」から各学科学年の必修科目教科書セット内容のタイトルが確認できます。

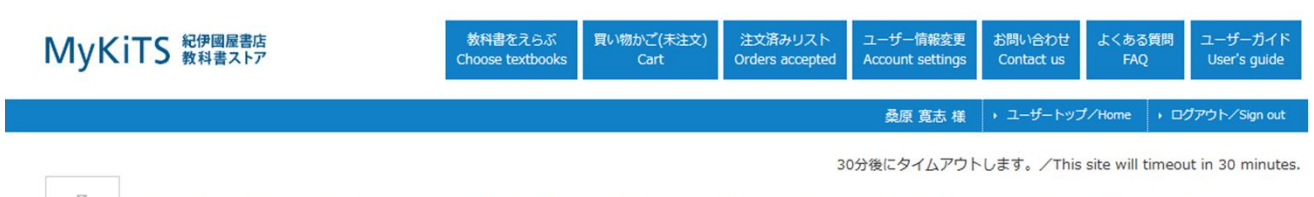

城西国際大学 2024年度 春期【看護学科、理学療法学科、医療薬学科】必修科目教科書セットの販売

教科書をえらぶ Choose textbooks

| 教科書検索力                     |                                                          |
|----------------------------|----------------------------------------------------------|
| *****                      |                                                          |
| Keywords                   | · 授業久,教員久,商品名/Course Instructor Book title               |
| / Reywords                 | ※複数キーワードはスペース区切りで入力して下さい。/*Enter space between           |
|                            | keywords.                                                |
| コード/Course                 |                                                          |
| number                     |                                                          |
| 学部/Faculty                 | 「 選択してください                                               |
| 学科/                        |                                                          |
| Department                 | 選択してください ◆                                               |
| 学年/Year                    | 選択してください                                                 |
| 「選択してくださ」<br>all textbooks | A」のまま検索すると、すべての教科書が表示されます。/Choose "not specified" to see |

看護学部 看護学科 必修科目 教科書一覧

| 科目名         | 整理No   | 教科書名                               |
|-------------|--------|------------------------------------|
| 看護学部看護学科 1年 | N01SET | 看護学部 看護学科 1年 必修科目教科書セット(11冊)       |
| 看護情報学       | N101   | 情報リテラシー 入門編 Windows11/Office2021対応 |
| デジタルアプリA    | N102   | MOS攻略問題集Word 365&2019              |
| 人間関係論       | N103   | 21世紀の家族づくり                         |
| 社会福祉原論      | N104   | 福祉文化の協奏                            |
| 看護方法論演習A    | N105   | 看護がみえるvol.1 基礎看護技術                 |
| 看護方法論演習A    | N106   | 看護がみえるvol.3 フィジカルアセスメント            |
| 人体の構造機能B    | N107   | 生体のしくみ標準テキスト 第3版 新しい解剖生理           |
| 人体の構造機能A    | N108   | プロメテウス解剖学コアアトラス 第4版                |
| 看護学概論       | N 109  | 看護学概論 第7版                          |
| 科学基礎        | N110   | 基礎から学ぶ生物学・細胞生物学 第4版                |
| 人体の構造機能A    | N111   | 解剖学 第2版                            |

| 科目名         | 整理No   | 教科書名                        |
|-------------|--------|-----------------------------|
| 看護学部看護学科 2年 | N02SET | 看護学部 看護学科 2年 必修科目教科書セット(8冊) |
| 看護方法論演習C    | N201   | 看護がみえるvol2 臨床看護技術           |
| 臨床薬理学       | N202   | 臨床薬理学 第4版                   |
| 感染症学        | N203   | 微生物学・感染症学                   |
| 公衆衛生看護学概論   | N204   | 公衆衛生看護学 第3版                 |
| 母子看護学概論     | N205   | 母性看護学概論 第14版 母性看護学1         |
| 母子看護学概論     | N206   | 母性看護学各論 第14版 母性看護学2         |
| 母子看護学概論     | N207   | 小児看護学概論 小児臨床看護総論 第14版       |
| 疾病治療学A      | SNS251 | 病理学 第6版 疾病のなりたちと回復の促進1      |

#### 学部、学科、学年を指定します。

「教科書検索ガイド」にあるセットのコ-ド(N01SET等)でも指定できます。 このサイトではセット販売のみです。セットのうち数冊のみ購入される方はブックセンタ-で購入ください。

| МуКі | <b>iTS</b> 紀伊國屋書店<br>教科書ストア             |        | 教科書をえらぶ<br>Choose textbooks     買い物かご(未注文)<br>Cart     注文済みリスト<br>Orders accepted     ユーザー情報変更<br>Account settings     お問い合わせ<br>Contact us     よくある質問<br>FAQ     ユー・ |         |        |            | ユーザーガイド<br>User's guide |                 |                   |
|------|-----------------------------------------|--------|----------------------------------------------------------------------------------------------------|---------|--------|------------|-------------------------|-----------------|-------------------|
|      | 桑原 寛志 様 )・ユーザートップ/Home )・ログアウト/Sign out |        |                                                                                                    |         |        |            | Iグアウト/Sign out          |                 |                   |
|      |                                         |        |                                                                                                    |         | 3      | 0分後にタイムアウト | します。/This               | site will timed | out in 30 minutes |
|      | 城西国際大学                                  | 2024年度 | 春期【看護学科                                                                                                    | 、理学療法学科 | 料、医療薬学 | 科】必修科目     | 教科書セ                    | ットの販売           |                   |

教科書をえらぶ Choose textbooks

| 教科書検索力    | <u>ヴイド</u>                                          |
|-----------|-----------------------------------------------------|
| 絞り込みキーワート | \$                                                  |
| /Keywords | 授業名、教員名、商品名/Course, Instructor, Book title          |
|           | ※複数キーワードはスペース区切りで入力して下さい。/*Enter space betwee       |
|           | Keywords.                                           |
| ード/Course |                                                     |
| umber     |                                                     |
| M / F 1   | # 2++ Minn                                          |
| / Faculty | [ 1] (1) (1) (1) (1) (1) (1) (1) (1) (1) (1)        |
| 1         |                                                     |
| artment   | 看護学科    ▼                                           |
|           |                                                     |
| /Year     | 1年 ~                                                |
| 択してください   | い」の入主検索すると、すべての教科書が表示されます。 Choose "not specifie     |
|           | s sources a cost and an and the second her specific |

## 4.買い物かごに入れる

内容を確認の上、よろしければ、「選択」に図をいれて、「買い物かごに入れる」

| 護学部 看護学科 1年                                                               | 蔵品名(<br>1つ前の画面に戻る<br>Previous page<br>To cart                                                                                                    | 昇順) ▼ 並べ≹<br>So | 替え<br>ort    |
|---------------------------------------------------------------------------|----------------------------------------------------------------------------------------------------|-----------------|--------------|
| 授業名<br>Course title                                                       | 商品名<br>Book title                                                                                                    | 税込販売価格<br>Price | 選択<br>Select |
| 反翼名/Class:【看護学部 看護学科 1年】  必修科目<br>学部名/Faculty:看護学部<br>学科名/Department:看護学科 | [N015ET]<br>【看護学部 看護学科 1年】 必修科目教科書セット(11冊) «セット内容は<br>前のペ-ジ(教科書をえらぶ) →「教科書検索ガイド」にて参照ください<br>» ●●● 「内容の確認」「注文確定」画面に『記述歸係手数科¥0』と表示され<br>ますが別途、宅配購者へ直接な支払いください。<br>特記事項/Notices<br>*表示価格に、送料(看払い)・代引き手数科は含まれません。★送料・代引き<br>手数科は、教科書変取り時に、宅配興者に直接お支払いください。★ブックセン<br>夕一受取りの場合は、送料・代引き手数科は不要です。 | ¥38,080         |              |

#### 5.「買い物かご」内容を確認し、よろしれば、「商品注文へ」

買い物かご(未注文) Cart

| 授案名<br>Course title                                                          | 商品名<br>Book title                                                                                                    | 税込販売価格<br>Price | 冊数<br>Quantity | 小計<br>Sub-<br>total | あとで買う<br>Keep the Item | 買い<br>かご<br>ら削<br>Dele |
|------------------------------------------------------------------------------|----------------------------------------------------------------------------------------------------|-----------------|----------------|---------------------|------------------------|------------------------|
| 受業名/Class:【看護学部 看護学科 1年】<br>20修科目<br>学部名/Faculty:看護学部<br>学科名/Department:看護学科 | [N015ET]<br>【看護学部 看護学科 1年】 必修科目教科書セット<br>(11冊) «セット内容は前のページ(教科書をえらぶ)→<br>「教科書検索ガイド」にて参照ください»●●●「内容の<br>確認」「注文確定」画面に『配送關係手数料¥0』と表示<br>されますが別途、宅配業者へ直接お支払いください。<br>特記事項/Notices<br>★表示価格に、送科(着払い)・代引き手数料は含まれ<br>ません。★送料・代引き手数料は、教科書受取り時に、<br>宅配業者に直接お支払いください。★ブックセンター受<br>取りの場合は、送料・代引き手数料は不要です。 | ¥38,080         | 1              | ¥38,080             |                        | C                      |

\*宅配の場合は、送料(着払い)、代引き手数料(代引きの場合)が別途必要となります。 送料、代引き手数料は当サイトには表示されませんので、宅配業者へ直接お支払いください。

受取方法確認 Confirm delivery

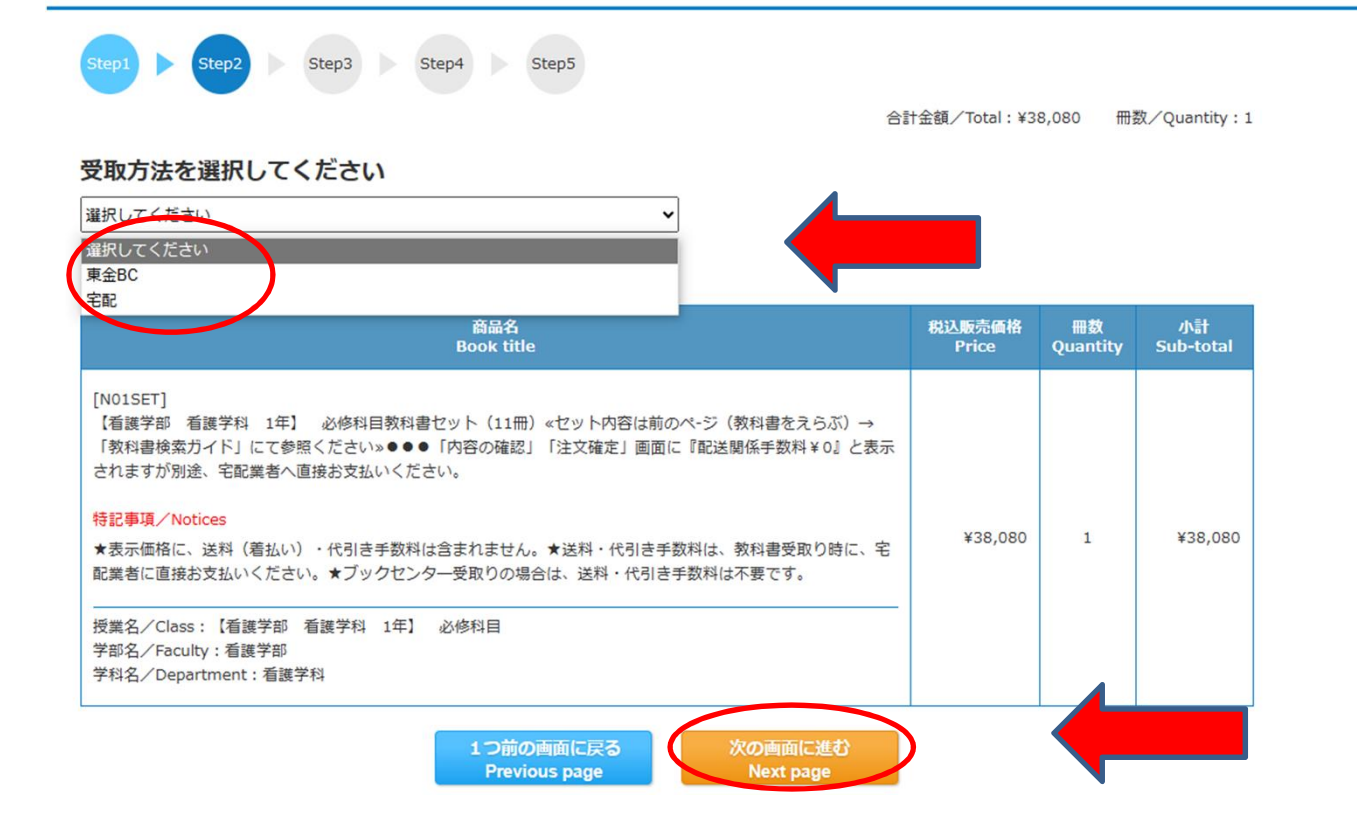

## 受取り方法を確認の上、よろしければ、「次の画面に進む」

| Step1         Step2         Step3         Step4         Step5                                                                                                    |                 |                |                 |            |
|----------------------------------------------------------------------------------------------------|-----------------|----------------|-----------------|------------|
| â                                                                                                    | 計金額/Total:¥3    | 8,080 册        | 数/Quantity:1    |            |
| 受取方法を選択してください                                                                                                    |                 |                |                 |            |
| 東金BC V                                                                                                    |                 |                |                 |            |
| 選択した受取方法                                                                                                    | -               |                |                 |            |
| 東金BC 東金キャンパスブックセンター                                                                                                    |                 |                |                 |            |
| 注文商品リスト                                                                                                    |                 |                |                 |            |
| 商品名<br>Book title                                                                                                    | 税込販売価格<br>Price | 冊数<br>Quantity | 小計<br>Sub-total |            |
| [N015ET]<br>【看護学部 看護学科 1年】 必修科目教科書セット(11冊) ≪セット内容は前のペ-ジ(教科書をえらぶ)→<br>「教科書検索ガイド」にて参照ください»●●●「内容の確認」「注文確定」画面に『配送關係手数科¥0』と表示<br>されますが別途、宅配業者へ直接お支払いください。<br>特記事項/Notices |                 |                |                 |            |
| ★表示価格に、送料(着払い)・代引き手数料は含まれません。★送料・代引き手数料は、教科書受取り時に、宅配業者に直接お支払いください。★ブックセンター受取りの場合は、送料・代引き手数料は不要です。                                                                     | ¥38,080         | 1              | ¥38,080         |            |
| 授業名/Class:【看護学部 看護学科 1年】 必修科目<br>学部名/Faculty:看護学部<br>学科名/Department:看護学科                                                                                              |                 |                |                 |            |
| Previous page Next page                                                                                                    | 受取方法            | 去確認            | Confir          | m delivery |
|                                                                                                    |                 |                |                 |            |
| Step1 Step2 Step3 Step4 Step5                                                                                                    |                 |                |                 |            |
|                                                                                                    | 合計金額/Tota       | l:¥38,080      | 冊数/Quan         | tity:1     |
| 受取方法を選択してください                                                                                                    |                 |                |                 |            |
|                                                                                                    |                 |                |                 |            |
| <b>卞記の住所に誤りがないかご確認をお願いいたします。</b>                                                                                                    |                 |                |                 |            |
| 選択した受取方法<br>本記光社を / Shipping addrose                                                                                                    |                 |                |                 |            |
|                                                                                                    |                 |                |                 |            |
| + 202-0033<br>千葉県 千葉市花見川区幕張本郷 1-11-9                                                                                                    |                 |                |                 |            |
| 建設<br>建設<br>で<br>する                                                                                                    |                 |                |                 |            |
| お届け希望時間帯/Preferred time of delivery                                                                                                    |                 |                |                 |            |
| ● 時間指定なし ○ 午前中 ○ 14-16 ○ 16-18 ○ 18-20 ○ 19-21                                                                                                    |                 |                |                 |            |
|                                                                                                    |                 |                |                 |            |
| 注文商品リスト                                                                                                    |                 |                |                 |            |

受取方法確認 Confirm delivery

#### 7.お支払い方法の確認

\*現地支払い(東金キャンパスブックセンター)は、受取り時に会場でお支払いください。 現金の他、クレジットカード、交通系カ-ド、等が利用頂けます。

お支払方法確認 Confirm payment method

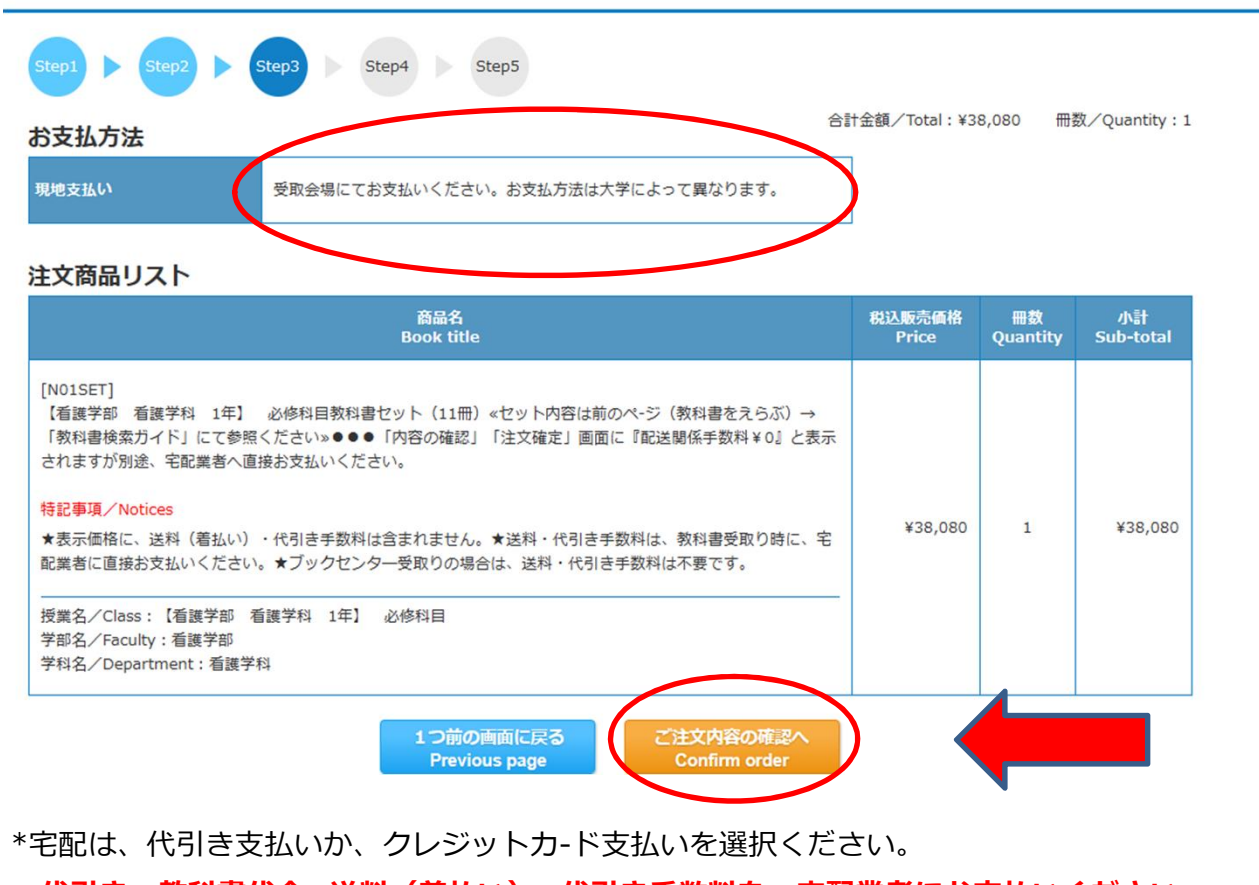

# ●代引き=教科書代金+送料(着払い)+代引き手数料を、宅配業者にお支払いください。 ●クレジットカ-ド=クレジットカ-ドから教科書代金を引き落とします。送料(着払い)を 宅配業者にお支払いください。

#### お支払方法確認 Confirm payment method

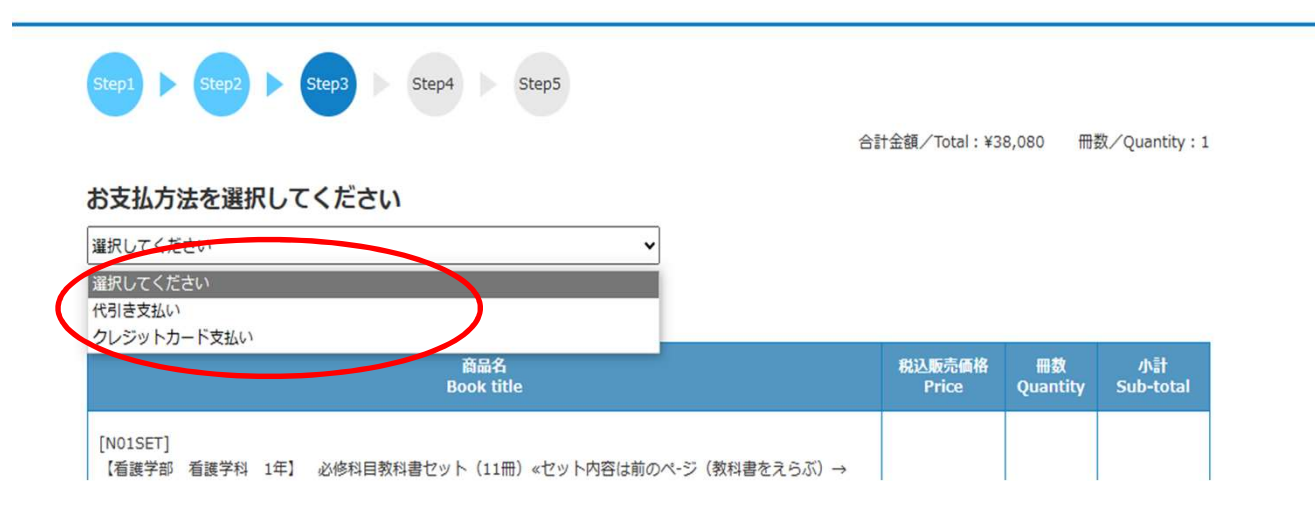

#### 8.注文内容確認 → 注文確定

# ★「配送関係手数料」 が ¥0 と表示されますが、このサイト内では加算がないという意味です。 送料(着払い)+代引き手数料(代引きの場合) は、宅配業者に別途、直接お支払いください。

注文内容確認 Confirm order

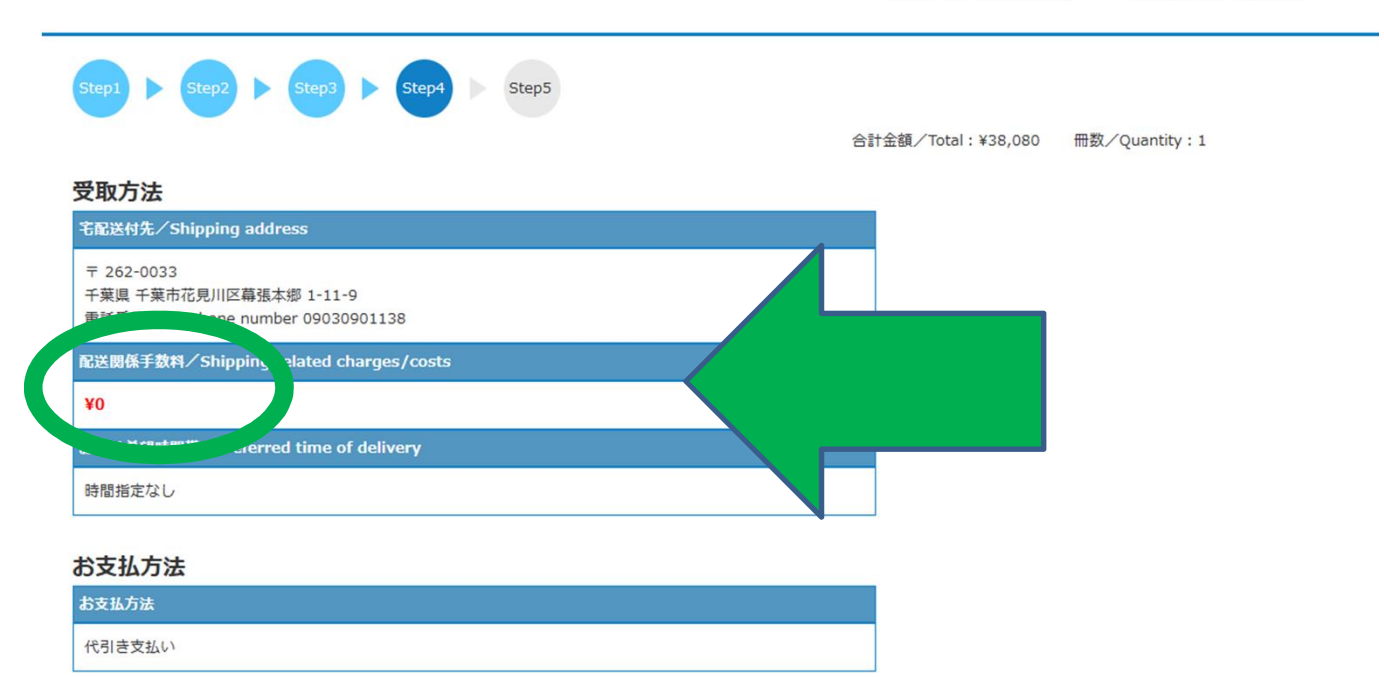

#### 注文商品リスト

| 商品名                                                                                                    | 税込販売価格 | 冊数       | 小計        |
|----------------------------------------------------------------------------------------------------|--------|----------|-----------|
| Book title                                                                                                    | Price  | Quantity | Sub-total |
| [N01SET]<br>【看護学部 看護学科 1年】 必修科目教科書セット(11冊) «セット内容は前のペ-ジ(教科書をえらぶ)→<br>「教科書検索ガイド」にて参照ください»●●●「内容の確認」「注文確定」画面に『配送関係手数料¥0』と表示<br>されますが別途、宅配業者へ直接お支払いください。 |        |          |           |

注文確定 Order placed

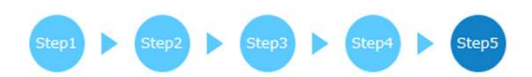

注文が確定しました。

「注文承りメール」を送信いたしました。メールが届かない場合は、注文済みリストからご注文内容をご確認ください。 Your order is accepted.

We have sent you an e-mail confirmation. If you do not receive an e-mail, please check the order list.

#### 注文情報および受取場所

|                       | 注文番号/Order number:1                         |
|-----------------------|---------------------------------------------|
|                       | 注文日時/Date of order:2024年3月14日 14:04:14      |
|                       | お支払い方法/Payment Method:代引き支払い                |
|                       | 教科書合訂金額/Total cost of textbooks:¥38,000     |
| 注文情報/Order<br>summary | 配送關係手数料/Shipping related charges/costs : ¥0 |
|                       | ☆支払い合計金額/Total cost charged:¥38,080         |
|                       | 冊数/Quantity . 1                             |

#### 9.注文の確認/キャンセル

「注文済みリスト」に注文内容が表示されます。

\*当日 23:59 まではキャンセルができます。「注文取消」ボタンが表示されます。 それ以降はキャンセルはできませんのでご注意ください。

| NyKiTS 紀伊國屋書店<br>教科書ストア Choose tex                                                                                                    | たらぶ 買い物かご(未注文) 注文済みリスト ユーザー情報変更 お問い合わせ よくある質問 ユーザーガイド<br>Cart Orders accepted Account settings Contact us FAQ User's guide                                                                                                    |
|----------------------------------------------------------------------------------------------------|----------------------------------------------------------------------------------------------------|
|                                                                                                    | 桑原 寛志 様 🦩 ユーザートップ/Home 🔷 ログアウト/Sign out                                                                                                    |
| 城西国際大学 2024年度 春期【看讀                                                                                                    | 30分後にタイムアウトします。/This site will timeout in 30 minutes.<br>護学科、理学療法学科、医療薬学科】必修科目教科書セットの販売<br>ユーザートップ Home                                                                                                    |
| 教科書販売のご案内/Information                                                                                                    |                                                                                                    |
| <ul> <li>★当サイトでは、看護学科、理学療法学科、医療薬学科、の必修科目教科書</li> <li>★タイトルリストは、「教科書をえらぶ」→「教科書検索ガイド」にて参照</li> <li>★上記必修科目教科書をセットではなく数冊購入する場合、選択科目、その</li> <li>★紀尾井町キャンパスでの販売につきましては、エントランスページ、また(</li> </ul>                                                                                                    | 骨セットのみを取り扱います。<br>そください。<br>)他の学科、科目の教科書は、東金キャンパス/ブックセンタ-にて販売致します。<br>は教科書販売のご案内を参照ください。                                                                                                    |
| お知らせ/Announcement                                                                                                    | X=1-/Menu                                                                                                    |
| 【表示価格には送料(着払い)・代引き手数料は含まれてい<br>ません。宅配業者へ直接お支払いください。】<br>★「内容の確認」「注文確定」画面に『配送関係手数料¥0』と表示さ<br>れますが、送料(着払い)・代引き手数料は教科書受取り時に宅配業<br>者に別途、直接お支払いください。<br>★ブックセンタ-受取りの場合は、送料・代引き手数料はかかりませ<br>ん。                                                                                                    | 教科書をえらぶ       買い物かご(未注文)<br>Cart       注文済みリスト<br>Orders accepted         ユーザー情報変更<br>Account settings       お問い合わせ<br>Contact us       よくある質問<br>FAQ       ユーザーガイド<br>User's guide         ごれまでの注文履歴<br>Order archive       これまでの注文履歴 |
| <b>販売期間/Period available</b><br>2024年03月20日 ~ 2024年03月26日                                                                                                    | _                                                                                                    |
| 【看護学部 看護学科 1年】 必修科目教科書セット<br>(11冊) 《セット内容は前のペ-ジ(教科書をえらぶ)<br>→「教科書検索ガイド」にて参照ください》●●●「内<br>容の確認」「注文確定」画面に『配送開係手数料¥0』<br>と表示されますが別途、宅配業者へ直接お支払いくださ<br>い。<br>★表示価格に、送料(着払い)・代引き手数料は含まれ<br>ません。★送料・代引き手数料は、教科書受取り時に、<br>宅配業者に直接お支払いください。★ブックセンター受<br>取りの場合は、送料・代引き手数料は不要です。<br>※主席伝要番号をクロックオるとセスト運動描のサイトに移動しるごな | 示されます ご注文承り中<br>ご注文承り中<br>2024/03/14 14:04:31                                                                                                    |

ご注文を取消した場合、キャンセル完了と同時に「ご注文キャンセル受付のご連絡メール」を送信いたします。 「ご注文キャンセル受付のご連絡メール」が届かない場合は、注文済みリストからご注文内容をご確認ください。